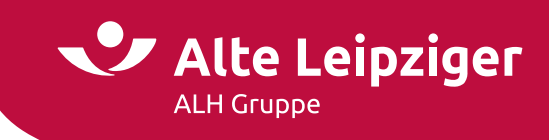

# Geschäftspartner / E-Signatur / April 2022

# E-Signatur in E@SY WEB LEBEN

Mit der E-Signatur in E@SY WEB LEBEN können Sie im Privatkundengeschäft sowie in der betrieblichen Altersversorgung im Rahmen der Direktversicherung (ohne Risikoprüfung) Anträge papierlos mit elektronischer Unterschrift ohne Medienbruch einreichen. Bitte beachten Sie: Bei Verträgen mit Mischfinanzierung sowie innerhalb einer Mehrpersonenberatung ist die E-Signatur nicht möglich.

Für die elektronische Signatur nutzen wir die Software inSign der iS2 AG. Mit inSign können Antragsdokumente auf touchfähigen Endgeräten rechtssicher unterschrieben werden. Die E-Signatur hilft Ihnen, den Antragsprozess durch vollständige Digitalisierung weiter zu verbessern und Zeit zu sparen. Dies führt zu einer Effizienzsteigerung für Sie und Ihre Kunden.

# **1. E@SY WEB LEBEN**

- 1.1 Geschlossener Bereich "Mein Portal"
- 1.2 Vollständige Antragsprüfung
- 1.3 Antragsergänzung
- 1.4 Start der E-Signatur aus dem Druckdialog
- 2. Allgemeines zu inSign
  - 2.1 Darstellung der Dokumente
  - 2.2 Systemvoraussetzungen
- 3. Funktionen von inSign
  - 3.1 Formularfelder
  - 3.2 Signaturfelder
  - 3.3 Weitere Funktionen
- 4. Unterschreiben mit inSign
  - 4.1 Allgemeines
  - 4.2 Unterschrift auf touchfähigen Endgeräten
  - 4.3 inSign-App
  - 4.4 SMS mit Browser-Link
  - 4.5 E-Mail mit Browser-Link
  - 4.6 Vorgang abschließen
- 5. Signierten Antrag online versenden

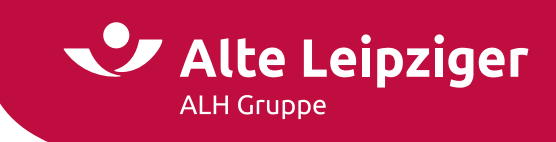

# 1. E@SY WEB LEBEN

#### 1.1 Geschlossener Bereich "Mein Portal"

Um Anträge elektronisch signieren zu können, müssen Sie im Vermittlerportal (<u>www.vermittlerportal.de</u>) unter "Mein Portal" angemeldet sein:

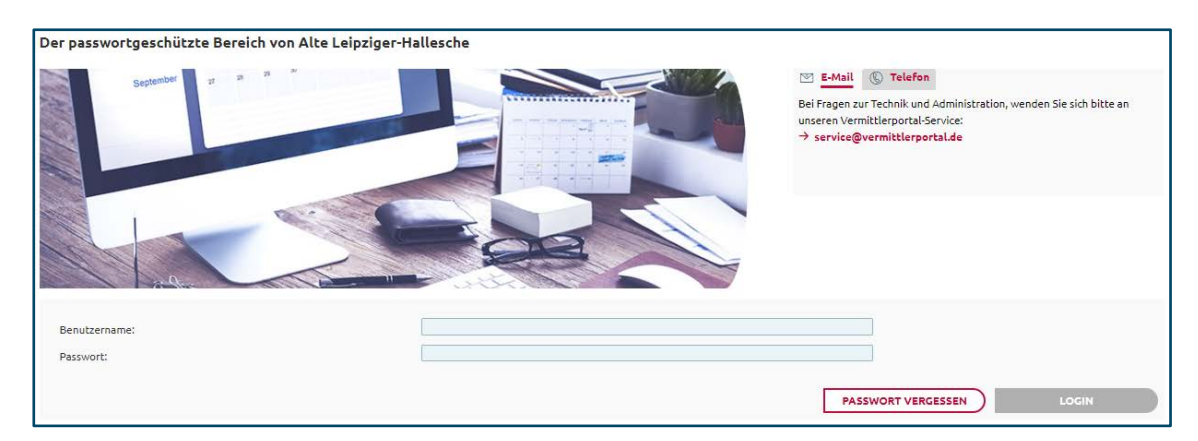

Sofern Sie noch keinen Zugang zum Vermittlerportal haben oder dieser gesperrt sein sollte, wenden Sie sich bitte an Ihren Betreuer oder an unseren Vermittlerportal-Service unter 06171 66-4444.

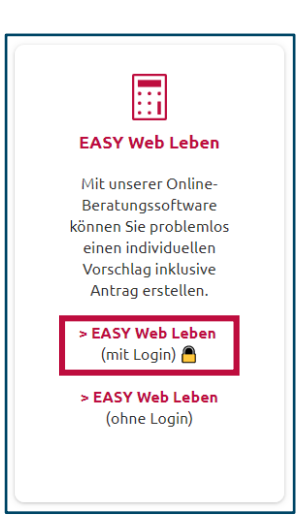

Es ist wichtig, dass Sie E@SY WEB LEBEN mit Login nutzen:

**Hinweis:** Wenn Sie auf der Startmaske von E@SY WEB LEBEN unten rechts den Button "Vorhandene Kundenberatung öffnen" angezeigt bekommen, sind Sie **nicht** im Vermittlerportal angemeldet.

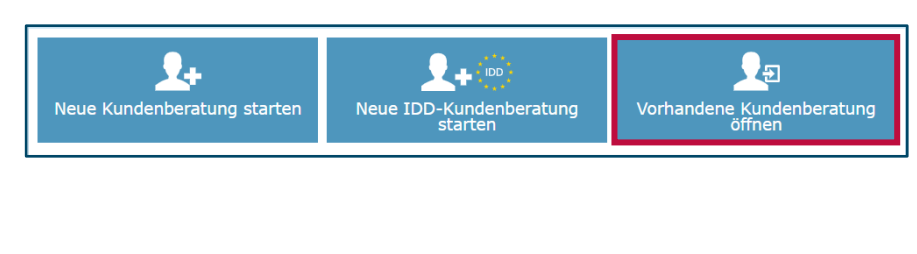

# 1.2 Vollständige Antragsprüfung

Auf der Maske "Antragsergänzung | Auswahl" muss für den Online-Antrag das entsprechende Häkchen bei "Antragsdaten auf Richtigkeit und Vollständigkeit prüfen" gesetzt werden. Die Beantragung muss nach dem Antragsmodell erfolgen.

| Auswahl        |                                                                                                  |   |
|----------------|--------------------------------------------------------------------------------------------------|---|
| Online-Antrag: | ✓ Antragsdaten auf Richtigkeit und Vollständigkeit pr üfen                                       | 0 |
|                | <ul> <li>Antrag auf Abschluss einer Versicherung</li> <li>Anforderung eines Angebotes</li> </ul> |   |

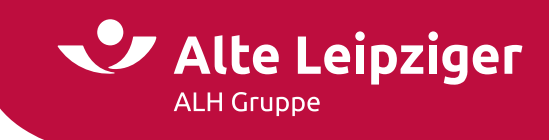

#### 1.3 Antragsergänzung

Die Antragsergänzung ist je nach Tarifkonstellation dynamisch aufgebaut. Sie füllen nur das aus, was für die Antragstellung benötigt wird.

| Beratungstools                                                                                                    | Auswahl                                                               |                                                                                                  |          |            |
|----------------------------------------------------------------------------------------------------|-----------------------------------------------------------------------|--------------------------------------------------------------------------------------------------|----------|------------|
| ▶ e-Votum ×                                                                                                    | Online-Antrag:                                                        | Antragsdaten auf Richtigkeit und Vollständigkeit prüfe                                           | n 🛈      | 8          |
| <ul> <li>IDD-Beratung</li> <li>Vorteilsrechner bAV ×</li> </ul>                                                         |                                                                       | <ul> <li>Antrag auf Abschluss einer Versicherung</li> <li>Anforderung eines Angebotes</li> </ul> |          | :          |
| Neuer Vorschlag                                                                                                    | Vermittler:                                                           | Mustervermittler                                                                                 |          | <u>*</u> * |
| <ul> <li>Vorschlag AR15 (1)</li> <li>Fondsgebundene Privatrente<br/>Standard</li> </ul>                                 | Verbund-Vermittler-Nr.:<br>Versicherungsschein an:                    | 123456 001<br>• Versicherungsnehmer O Vermittler                                                 |          |            |
| <ul> <li>Hauptversicherung</li> <li>Kapitalanlage</li> <li>Extras</li> </ul>                                            | Versicherungsnehmer ist:<br>Beitragszahler ist:                       | Herr Max Muster (15.07.1980)<br>Herr Max Muster (15.07.1980)                                     | <b>v</b> |            |
| <ul> <li>Ergebnis</li> <li>Antragsergänzung</li> <li>Auswahl</li> </ul>                                                 | Besondere Vereinbarungen:                                             |                                                                                                  | //       |            |
| <ul> <li>Versicherte Person</li> <li>Bankdaten</li> <li>Geldwäsche</li> <li>Bezugsrecht</li> <li>Druckdialog</li> </ul> | Empfangsbestätigung bei Antragste<br>Übergabe der Vertragsunterlagen: | llung                                                                                            |          |            |
|                                                                                                    | Zurück                                                                |                                                                                                  | Weiter   |            |
| Impressum   Datenschutz                                                                                                 |                                                                       |                                                                                                  |          |            |

#### 1.4 Start der E-Signatur aus dem Druckdialog

Sind alle Daten korrekt eingegeben, kann im Druckdialog über den Button "Antrag e-signieren" die elektronische Unterschriftsfunktion in inSign gestartet werden.

| Antrag<br>Der Antrag ist vollständig.                                                                                                    |  |
|----------------------------------------------------------------------------------------------------|--|
| Hinweise:<br>• Alle VVG Unterlagen müssen übergeben worden sein.<br>• Die Alte Leipziger speichert die Antrags- und Vertragsunterlagen für die Lebensversicherungssparte. |  |
| Antrag e-signieren eSignatur überspringen                                                                                                    |  |

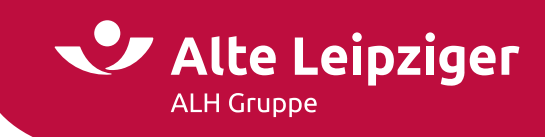

Vor dem Wechsel zu inSign können Sie im Druckdialog den Umfang der zu übertragenden Dokumente individuell festlegen. Alle mit "\*" gekennzeichneten VVG-Pflichtdokumente und zu unterschreibende Antragsdokumente sind dabei vorausgewählt und sollten nach inSign überführt werden, um dort auf touchfähigen Endgeräten rechtssicher unterschrieben werden zu können.

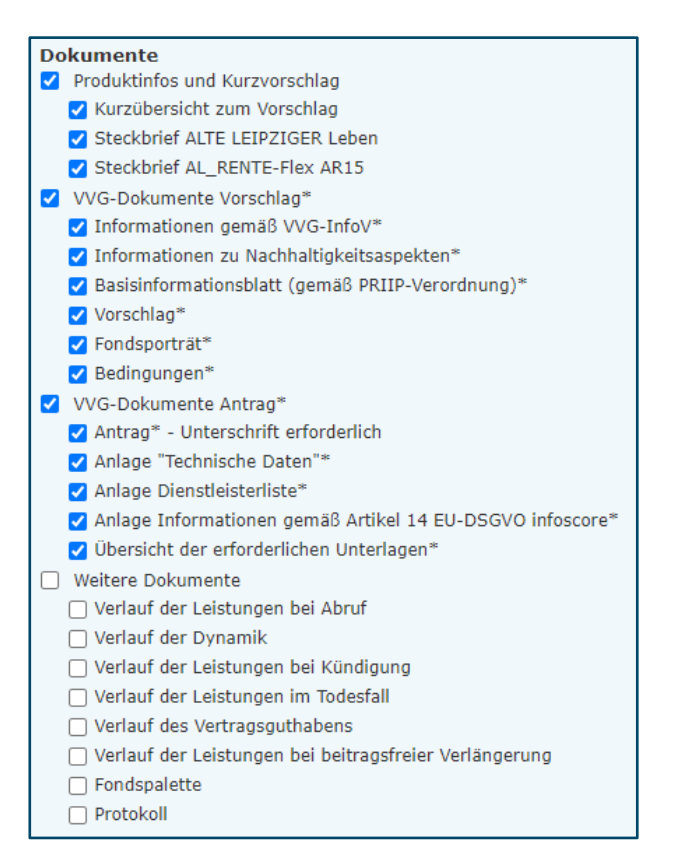

**Vorteil:** Sie dokumentieren, dass dem Kunden bei Unterschrift alle notwendigen Dokumente vorlagen.

# 2. Allgemeines zu inSign

# 2.1 Darstellung der Dokumente

In inSign werden die Dokumente in mehreren Abschnitten dargestellt:

| VVG-Dokumente Antrag    | Antragsformular sowie etwaige Zusatzfragebögen                                                              |
|-------------------------|----------------------------------------------------------------------------------------------------|
| VVG-Dokumente Vorschlag | VVG-Vorschlag zuzüglich weiterer Dokumente zur Berechnung                                                   |
| "Eigene Dokumente"      | Dokumente, die Sie über die Funktion "Dokument hinzufügen"<br>hochgeladen haben (siehe <u>Kapitel 3.3</u> ) |
| Fotodokumentation       | Selbst hinzugefügte Fotos (über die Funktion "Dokument<br>fotografieren")                                   |

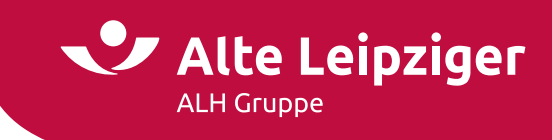

#### 2.2 Systemvoraussetzungen

Folgende Systemvoraussetzungen gelten laut dem Hersteller iS2 für inSign (Stand: April 2021):

- Internet-Browser
  - Empfehlung: Chrome, Edge, Firefox oder Safari
  - Internet-Explorer wird nicht mehr unterstützt
- Betriebssystem auf mobilem Endgerät
  - Android ab Version 6
  - iOS ab Version 8.0

Bei den Browsern Chrome, Edge, Firefox und Safari sollte immer die aktuellste Version genutzt werden.

# 3. Funktionen von inSign

#### 3.1 Formularfelder

Die Formularfelder werden in zwei Kategorien unterteilt: Rote Felder sind **Pflichtfelder** und müssen ausgefüllt werden, blau umrandete Felder sind **Kannfelder**.

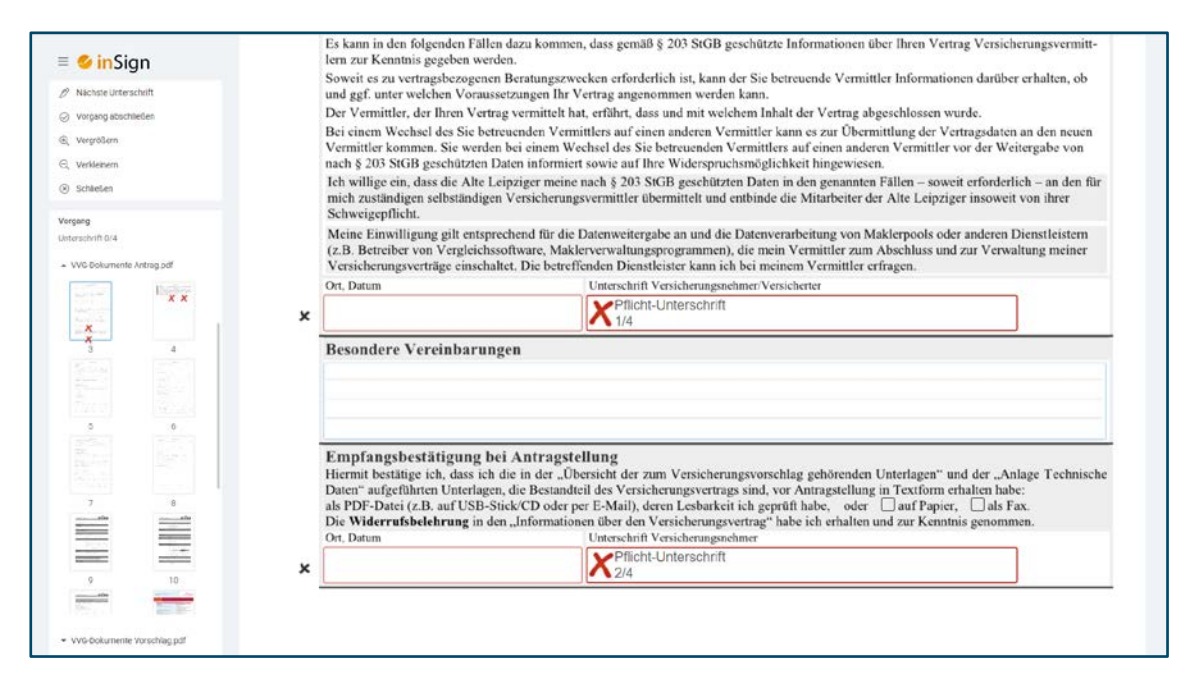

Alle im Vermittlerportal hinterlegten Zusatzfragebögen sind mit solchen Formularfeldern ausgestattet, sodass diese entsprechend ausgefüllt werden können. Die Fragebögen können entweder über E@SY WEB LEBEN hinzugesteuert oder manuell in inSign hochgeladen werden – siehe hierzu auch <u>Kapitel 3.3</u> Weitere Funktionen / "Dokument hinzufügen".

**Wichtiger Hinweis:** Bitte füllen Sie zunächst alle relevanten Formularfelder aus, bevor Sie mit den elektronischen Unterschriften beginnen. Nach Abgabe der ersten Unterschrift werden die Formularfelder für die Bearbeitung gesperrt. Sofern Sie trotzdem Formularfelder ausfüllen möchten, werden die bereits geleisteten Unterschriften in dem betroffenen Dokument verworfen. inSign weist Sie darauf gesondert hin!

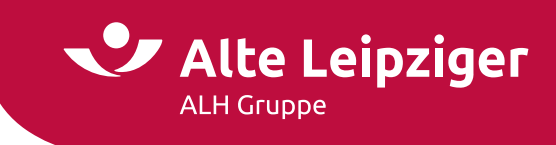

#### 3.2 Signaturfelder

Die Unterschriftenfelder werden ebenfalls in die zwei Kategorien Pflichtfelder und Kannfelder unterteilt.

| 🛯 🌕 inSign                                                                                                    | 11. Haben Sie an Zusatzkursen / Weiterbildungen teilgenommen?<br>Falls ja, an welchen?                                                                                                    | 🔲 nein 🔲 ja                                       |   |
|----------------------------------------------------------------------------------------------------|----------------------------------------------------------------------------------------------------|---------------------------------------------------|---|
| 9 Nachste Unterschrift                                                                                                    |                                                                                                    |                                                   |   |
| Ø Vorgang abschließen                                                                                                    |                                                                                                    |                                                   |   |
| R, Vergrößern                                                                                                    | 12 In weichen Gewässern tauchen Sie?                                                                                                    |                                                   |   |
| , verkesnem                                                                                                    | Meer Kanal See Fluss Hafen                                                                                                    |                                                   |   |
| Schlieben                                                                                                    | Unterirdisch Baggersee Bergsee                                                                                                    |                                                   |   |
| rgang                                                                                                    |                                                                                                    |                                                   |   |
| W/G-Dokumente Antrag pdf                                                                                                    | <ol> <li>Haben Sie jemals eine Krankheit, Verletzung oder einen Unfall beim Tauchen erlitten?<br/>Falls ja, bitte machen Sie n\u00e5here Angaben:</li> </ol>                                              | 🗆 nein 🔲 ja                                       |   |
| 17 18<br>Transformer<br>Alexandrower<br>Alexandrower | 14. Sind Sie als Tauchlehrer tätig?<br>Falls ja,                                                                                                    | □nein □ja<br>?                                    |   |
| 19 20<br>                                                                                                    | Durch meine eigenhändige Unterschrift bestätige ich, dass ich diese Fragen vollständig und wahrheits<br>nichts verschwiegen habe (unvollständige oder unwahre Angaben stellen eine Verletzung der Anzeige | sgetreu beantwortet und<br>pflicht dar).          | d |
| 27 22                                                                                                    | Ort, Datum Unterschrift Versicherter (bei Minder jährigen: zusätzlich gesett<br>Pflicht-Unterschrift<br>6/8 Pflicht-Unterschrift                                                                          | zliche Vertreter)<br>Jnterschrift<br>Unterschrift |   |
| X X 23                                                                                                    |                                                                                                    |                                                   |   |
|                                                                                                    |                                                                                                    |                                                   |   |
| 1                                                                                                    |                                                                                                    |                                                   |   |
|                                                                                                    |                                                                                                    |                                                   |   |

Tipp: Mit dem Button "Nächste Unterschrift" springen Sie einfach in das nächste Unterschriftenfeld. So können Sie kein notwendiges Feld übersehen.

#### 3.3 Weitere Funktionen

| 🗏 🥑 inSign                                                                                                    | = 💋 in Sian                                                                                                    |
|----------------------------------------------------------------------------------------------------|----------------------------------------------------------------------------------------------------|
| <ul> <li>Nächste Unterschrift</li> <li>Vorgang abschließen</li> <li>Vergrößern</li> <li>Verkleinern</li> </ul> | <ul> <li>Onkerschinken löschen</li> <li>Dokument hinzufügen</li> <li>Dokument fotografieren</li> <li>Formular-Editor</li> </ul> |
| ⊗ schließen                                                                                                    | Vergrößert das Dokument in                                                                                                    |

Vergrößert das Dokument in der Vorschau

"Verkleinern"

Verkleinert das Dokument in der Vorschau

Wichtiger Hinweis: Die normalen Browserfunktionen zum Vergrößern oder Verkleinern funktionieren hier nicht!

"Dokument hinzufügen"

Diese Funktion erlaubt es Ihnen, Dokumente (z. B. Arztberichte oder andere Unterlagen) hochzuladen. Fragebögen aus dem Vermittlerportal können damit auch hinzugefügt, weiter ausgefüllt und signiert werden. Folgende Formate werden für den Upload unterstützt: Bitmap-Bild, GIF-Bild, JPEG-Bild, PNG-Bild und PDF.

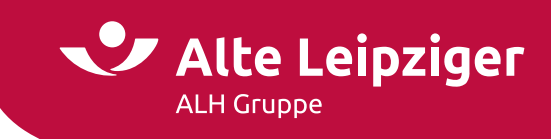

| "Dokument fotografieren" | Diese Funktion erlaubt es Ihnen, über eine Verknüpfung mit einem<br>Smartphone oder Tablet (via inSign-App, SMS- oder E-Mail Link) oder<br>über eine im Gerät integrierte Kamera ein Foto in den Vorgang<br>einzufügen.       |
|--------------------------|----------------------------------------------------------------------------------------------------|
| "Formular-Editor"        | Diese Funktion können Sie für Dokumente verwenden, die noch nicht<br>beschreibbar sind. Hier können Sie Checkbox-, Text- oder Signaturfelder<br>in ein Dokument einfügen und es somit ausfüll- und unterschreibbar<br>machen. |

# 4. Unterschreiben mit inSign

#### 4.1 Allgemeines

Wenn Sie für den gesamten Vorgang ein touchfähiges Endgerät verwenden, beachten Sie bitte die Erläuterungen im nachfolgenden <u>Kapitel 4.2</u>. Wenn dies nicht der Fall ist, lesen Sie bitte hier weiter.

Nach Klick auf ein Unterschriftenfeld öffnet sich i. d. R. ein Dialog, in dem Sie wählen können, wie die Unterschriften geleistet werden sollen. Grundsätzlich empfehlen wir Ihnen, mit der inSign-App zu unterschreiben.

Falls Sie die inSign-App nicht installiert haben, können Sie eine SMS oder eine E-Mail mit einem Link an ein touchfähiges Endgerät senden und über den jeweiligen Internetbrowser Ihres Smartphones oder Tablets unterschreiben (siehe <u>Kapitel 4.4</u> und <u>Kapitel 4.5</u>). Dann sollten Sie den Internetbrowser jedoch nicht im "Privaten Modus" betreiben.

#### 4.2 Unterschrift auf touchfähigen Endgeräten

Die elektronische Unterschrift kann direkt auf einem touchfähigen Endgerät durchgeführt werden. Bei Auswahl eines Unterschriftenfeldes öffnet sich der Unterschriftsdialog direkt auf dem Endgerät. In diesem Fall ist die zusätzliche Verwendung der inSign-App nicht nötig.

|                                                                              | Auf dieses Recht werden wir Sie in uns                                                                                                    | inerhalb eines Monats nach Zugang unserer Mitteilu<br>erer Mitteilung hinweisen.                                                                                                    | ing über die Vertragsanpassung fristlos kündigen.                                                                                                    |
|------------------------------------------------------------------------------|----------------------------------------------------------------------------------------------------|----------------------------------------------------------------------------------------------------|----------------------------------------------------------------------------------------------------|
| maight                                                                       | 4. Ausübung unserer Rechte                                                                                                    |                                                                                                    |                                                                                                    |
| <ul> <li>Nächste Unterschnift</li> <li>Vorgang abschließen</li> </ul>        | Wir können unsere Rechte zum Rücktrit<br>Die Frist beginnt mit dem Zeitpunkt, zu<br>Kenntnis erlangen. Bei der Ausübung u                                                                                           | tt, zur Kündigung oder zur Vertragsanpassung nur in<br>dem wir von der Verletzung der Anzeigepflicht, die<br>nserer Rechte haben wir die Umstände anzugeben. a                                                                                                    | nnerhalb eines Monats schriftlich geltend machen,<br>das von uns geltend gemachte Recht begründet,<br>uf die wir unsere Erklärung stützen. Zur Bearün-                                                                                 |
| į Vergröšem                                                                  | dung können wir nachträglich weitere U                                                                                                    | Imstände angeben, wenn für diese die Frist nach Sat-                                                                                                    | z I nicht verstrichen ist.                                                                                                    |
| Verkiehern                                                                   | Wir können uns auf die Rechte zum Rüc<br>Gefahrumstand oder die Unrichtigkeit d                                                                                                    | cktritt, zur Kündigung oder zur Vertragsanpassung n<br>er Anzeige kannten.                                                                                                    | icht berufen, wenn wir den nicht angezeigten                                                                                                    |
| schleten                                                                     | Unsere Rechte zum Rücktritt, zur Kündi<br>gilt nicht für Versicherungsfälle, die vor<br>sätzlich oder arglistig verletzt haben.                                                                                     | gung und zur Vertragsanpassung erlöschen mit Abl<br>r Ablauf dieser Frist eingetreten sind. Die Frist beträ                                                                                                    | auf von fünf Jahren nach Vertragsschluss. Dies<br>gt zehn Jahre, wenn Sie die Anzeigepflicht vor-                                                                                                    |
| VNO Delevaneste Antina ed?                                                   | 5. Stellvertretung durch eine andere                                                                                                    | Person                                                                                                    |                                                                                                    |
|                                                                              | Lassen Sie sich bei Abschluss des Vertn<br>Kündigung, der Vertragsanpassung und<br>auch Ihre eigene Kenntnis und Arglist zr<br>sig verletzt worden ist, nur berufen, wen<br>Bestätigung: Hiermit bestätige ich, das | ages durch eine andere Person vertreten, so sind bez<br>der Ausschlussfrist für die Ausübung unserer Recht<br>u berücksichtigen. Sie können sich darauf, dass die /<br>in weder Ihrem Stellvertreter noch Ihnen Vorsatz od<br>si ch die Belehrung zur Anzeigepflichtverletzung zu | üglich der Anzeigepflicht, des Rücktritts, der<br>e die Kenntnis und Arglist Ihres Stell vertreters als<br>Anzeigepflicht nicht vorsätzlich oder grob fahrläs-<br>er grobe Fahrlässigkeit zur Last fällt.<br>r Kenntnis genommen habe. |
|                                                                              | Ort, Datum                                                                                                    | Unterschrift Versicherungsnehmer/Versicherter                                                                                                    |                                                                                                    |
|                                                                              | Kusterstodt 24 02 2022                                                                                                    | Abbrechen OK                                                                                                    |                                                                                                    |
| 5 5<br>L <del>X</del><br>X X                                                 | Ausbau<br>Ausba<br>Nachw<br>Nachw<br>lich be                                                                                                    |                                                                                                    | chversicherung (Bitte Nachweis beifügen.)                                                                                                    |
|                                                                              | Der Versi<br>Bitte bei /<br>sowie im                                                                                                    | inSign i                                                                                                    | d nicht arbeitsunfähig krankgeschrieben ist.<br>teilung" auch im Block A die Fragen 3 und 5                                                                                                    |
|                                                                              |                                                                                                    |                                                                                                    |                                                                                                    |
| 9 10                                                                         | Angabe<br>Bitte bear<br>Klammer                                                                                                    |                                                                                                    | der Beantwortung der Fragen haben wir in<br>kann bei unwahren oder unvollständigen An-                                                                                                    |
| 9 10<br>10<br>10<br>10<br>10<br>10<br>10<br>10<br>10<br>10<br>10<br>10<br>10 | Angabe<br>Bitte bear<br>Klammer<br>gaben je i                                                                                                    | der Flager)                                                                                                    | der Beantwortung der Fragen haben wir in<br>kann bei unwahren oder unvollständigen An-<br>ehe Belehrung zur Anzeigepflichtverletzung).                                                                                                 |

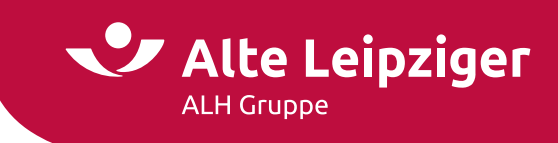

Ist gewünscht, die Unterschrift über ein zweites Gerät zu leisten, kann über die Schaltfläche "Weiteres Gerät" der Auswahldialog für den Weg der Unterschriftenleistung geöffnet und werden (siehe nachfolgende Kapitel).

| Per Tastatur un | terschreiben                                                                                                    | × |
|-----------------|----------------------------------------------------------------------------------------------------|---|
| inSign App      | Ihnen wird ein Code angezeigt, mit dem Sie sich in der App auf Ihrem touchfähigen Gerät<br>verbinden können. Die inSign-App gibt es kostenlos im Apple App Store und bei Google Play | > |
| 🗩 SMS-Link      | Sie bekommen eine SMS mit einem Link,<br>den Sie auf Ihrem Smartphone öffnen können.                                                                                                 | > |
| E-Mail-Link     | Sie bekommen eine E-Mail mit einem Link,<br>den Sie auf Ihrem touchfähigen Gerät öffnen können.                                                                                      | > |
|                 |                                                                                                    |   |

#### 4.3 inSign-App

| Zurück                                                                                    |                                                                                                    |
|-------------------------------------------------------------------------------------------|----------------------------------------------------------------------------------------------------|
| Code in der App eingeben                                                                  | 2 In der inSign App unterschreiben                                                                                                    |
| Bitte den Code in der App eingeben<br>Der Code ist noch 1 Minute(n) 17 Sekunde(n) gültig. | Sobald Sie erneut ein Unterschriftsfeld selektieren, kann dieses<br>direkt in der inSign-App unterschrieben werden. Die Unterschrift<br>erscheint dann im Dokument |
| nyz9h2e6                                                                                  |                                                                                                    |

Wenn Sie die inSign-App aus Ihrem App Store bzw. Google Play Store heruntergeladen haben, können Sie die App mit dem aktuellen inSign-Vorgang auf Ihrem Endgerät verbinden. Dazu starten Sie die App, geben den angezeigten Code ein und klicken auf "Verbinden". Danach erscheint direkt der zuvor ausgewählte Unterschriftsdialog auf Ihrem Smartphone oder Tablet. Hier kann mit dem Finger oder einem Smartpen unterschrieben werden. In jedem Unterschriftsdialog wird angezeigt, wofür der Kunde oder Sie gerade unterschreiben.

| tartseite Optionen                     |                                                                                        |    |
|----------------------------------------|----------------------------------------------------------------------------------------|----|
| Verbundene Gesellschaften              | Löschen Abbrechen                                                                      | ОК |
| Neue Gesellschaft<br>Code<br>Verbinden | <b>in</b> Sign                                                                         |    |
| ∑ inSign Version 3.22.4 © IS2 AG       | Unterschrift: Versicherungsnehmer/Versicherter - Belehrung<br>Anzeigepflichtverletzung |    |

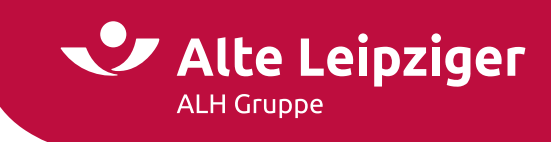

Wenn die Unterschrift geleistet wurde, bestätigen Sie den Dialog mit OK. Dadurch wird die Unterschrift in den Vorgang übernommen. Anschließend klicken Sie auf Ihrem PC in inSign auf "Nächste Unterschrift" und wiederholen den Vorgang so oft wie nötig. Eine erneute Verbindung mit der inSign-App ist nicht nötig – diese bleibt bis zum Beenden des Vorgangs erhalten, wenn Sie sie nicht manuell trennen.

#### 4.4 SMS mit Browser-Link

| Zurück                          |                               |                                                                                    |
|---------------------------------|-------------------------------|------------------------------------------------------------------------------------|
| 1 Mobilnummer<br>eingeben       | 2 SMS erhalten                | 3 Unterschreiben                                                                   |
| Bitte Ihre Handynummer eingeben | Sie bekommen eine SMS auf Ihr | Sobald Sie erneut ein Unterschriftsfeld                                            |
| 0171 1234567                    | Smartphone.                   | selektieren, kann dieses direkt auf Ihrem<br>Smartnhone unterschrieben werden. Die |

Sie können eine SMS an Ihr Smartphone oder das des Kunden senden. In diesem Fall geben Sie bitte die entsprechende Handynummer des Smartphones ein (**wichtig:** ohne Leer- oder Sonderzeichen), mit dem die Unterschrift geleistet werden soll und klicken auf "senden". In der SMS ist ein Link zum Unterschriftsdialog enthalten. Wie im App-Verfahren wird (hier im Internet-Browser des Smartphones) angezeigt, welche Unterschrift gerade zu leisten ist.

| < Q                                                                                                    |                                                                                                    |
|----------------------------------------------------------------------------------------------------|----------------------------------------------------------------------------------------------------|
| SMS-Nachricht<br>Heute, 12:46                                                                                                    |                                                                                                    |
| Mit diesem Link starten Sie den<br>elektronischen Unterschriftsprozess:<br>http://nsionab.dvermittercortal.de/<br>insion/signabo2cade=nyrdetxy |                                                                                                    |
|                                                                                                    | < > 🛄 🗚 insign-prod.vermittlerportal.de 🕯 💍 🖞 + 🗋                                                                                      |
|                                                                                                    | S<br>Rückgängig Abbrechen OK                                                                                                    |
|                                                                                                    | inSign                                                                                                    |
|                                                                                                    | Hier unterschreiben (Stift oder Finger)                                                                                                |
| SMS-Nachricht                                                                                                    | Unterschrift: Versicherungsnehmer/Versicherter - Schweigepflichtentbindung/Datenschutz Datenschutz Impressum<br>Vorgangsnummer: S7ZH39 |

Wenn die Unterschrift geleistet wurde, bestätigen Sie den Dialog mit OK. Dadurch wird die Unterschrift in den Vorgang übernommen. Anschließend klicken Sie auf Ihrem PC in inSign auf "Nächste Unterschrift" und wiederholen den Vorgang so oft wie nötig. Der erneute Versand einer SMS ist nicht nötig – die Verbindung bleibt bis zum Beenden des Vorgangs erhalten, wenn Sie sie nicht manuell trennen.

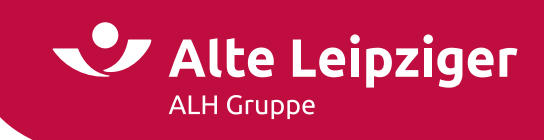

### 4.5 E-Mail mit Browser-Link

| Per E-Mail-Link verbinden und unterschreiben             |                                                                                                    |                                                                                                    |  |  |
|----------------------------------------------------------|----------------------------------------------------------------------------------------------------|----------------------------------------------------------------------------------------------------|--|--|
| Zurück                                                   |                                                                                                    |                                                                                                    |  |  |
| E-Mail Adresse<br>eingeben                               | 2 E-Mail erhalten                                                                                                    | 3 Unterschreiben                                                                                                    |  |  |
| Bitte Ihre E-Mail Adresse eingeben<br>m.muster@gmail.com | Sie bekommen eine <b>E-MAIL</b> auf ihr Gerät.<br>Den darin enthaltenen <b>einmal gültigen</b><br>Link bitte auf einem touchfähigen Gerät<br>öffnen. | Sobald Sie erneut ein Unterschriftsfeld<br>selektieren, kann dieses direkt auf ihrem<br>touchfähigen Gerät unterschrieben<br>werden. Die Unterschrift erscheint dann<br>im Dokument. |  |  |

Sie können auch per E-Mail einen Link zum Unterschriftsdialog versenden. Bitte beachten Sie, dass die E-Mail auf einem touchfähigen Endgerät geöffnet werden muss. Wie im SMS-Verfahren wird im Internet-Browser des Gerätes angezeigt, welche Unterschrift gerade zu leisten ist.

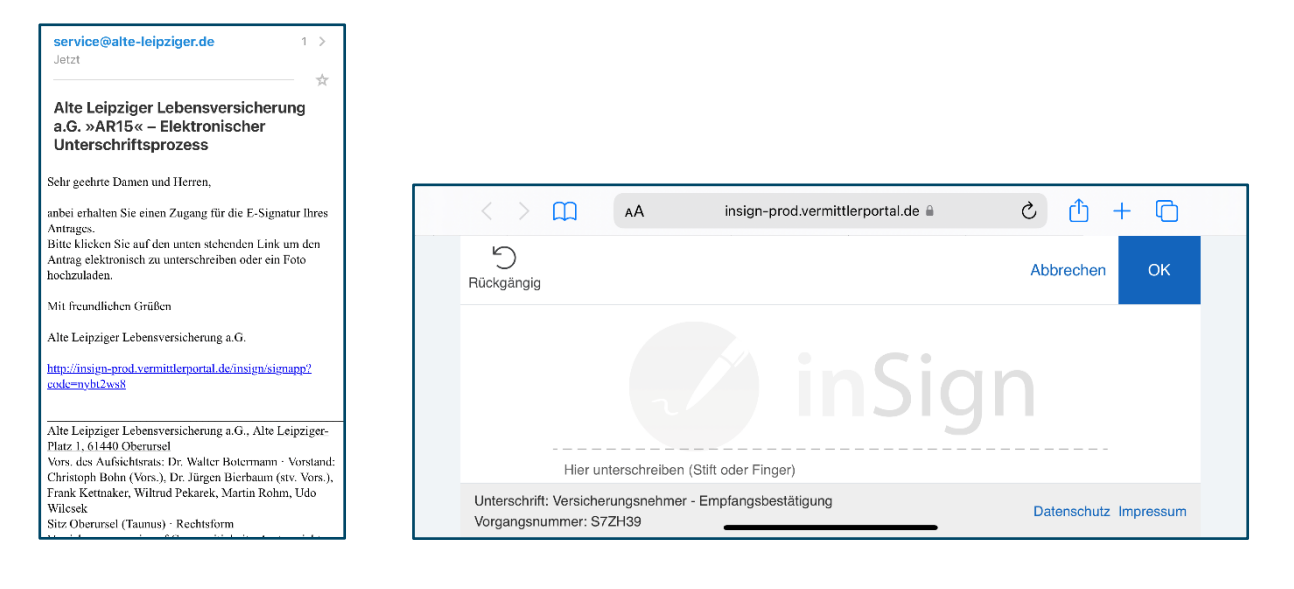

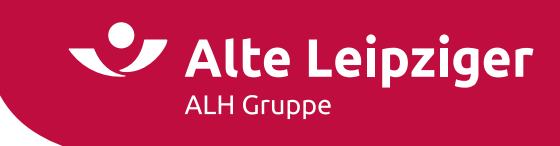

#### 4.6 Vorgang abschließen

| ≡         | 乴 inSign             |  |
|-----------|----------------------|--|
| Ø         | Nächste Unterschrift |  |
| $\oslash$ | Vorgang abschließen  |  |
| Ð         | Vergrößern           |  |
| Q         | Verkleinern          |  |
| ⊗         | Schließen            |  |

Wenn die Pflichtunterschriften geleistet wurden, können Sie über den Button "Vorgang abschließen" den Unterschriftenprozess beenden.

Mit Abschluss des Vorgangs werden Sie aufgefordert, die Dokumente an den Kunden zu übergeben. Dies kann per Datenträger oder per E-Mail geschehen. Außerdem haben Sie die Möglichkeit, sich eine Kopie der unterzeichneten Dokumente abzuspeichern.

| Die Bearbeitung der Unterlagen wird beendet. Alle Vorgangsdokumente werden abschließend übergeben.<br>Die Unterlagen werden in folgender Form ausgehändigt. |  |
|----------------------------------------------------------------------------------------------------|--|
| Datenträger (CD, USB-Stick, etc.)<br>Dokumente herunterladen                                                                                                |  |
| E-Mail (Kennwort als SMS)                                                                                                    |  |

#### Dokumentenübergabe per E-Mail

| )ie Bearbeitung der U<br>)ie Unterlagen werder | tterlagen wird beendet. Alle Vorgangsdokumente werden abschließend ü<br>in folgender Form ausgehändigt. | bergeben.             |
|------------------------------------------------|----------------------------------------------------------------------------------------------------|-----------------------|
| Datenträger (CD,                               | USB-Stick, etc.)                                                                                        |                       |
| Dokumente herunt                               | erladen                                                                                                 |                       |
| E-Mail (Kennwo                                 | rt als SMS)                                                                                             |                       |
| Empfänger                                      |                                                                                                    | 🕀 Empfänger hinzufüge |
| z. B. M.Muster@te                              | ist.de                                                                                                  | B                     |
| Telefon Empfänger                              | 0171 1234567                                                                                            |                       |
|                                                |                                                                                                    |                       |

Nach Eingabe der gewünschten Handynummer und E-Mail-Adresse wird ein Download per E-Mail zur Verfügung gestellt und ein Passwort per SMS versendet. Damit ist der Datenschutz gewährleistet.

**Hinweis:** Bitte geben Sie die Handynummer ohne Sonder- oder Leerzeichen als fortlaufende Ziffernfolge ein (z. B. 017112345678). Sollen mehrere Handynummern oder E-Mail-Adressen hinterlegt werden, können Sie über "Empfänger hinzufügen" weitere Empfänger definieren.

Nach dem Klick auf den Download-Link in der E-Mail wird das folgende Fenster geöffnet:

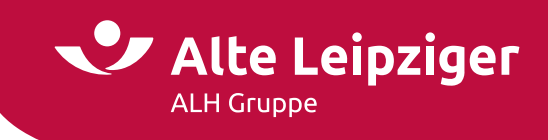

| 🅑 inSign                                                                                    |                                                                                                    |
|---------------------------------------------------------------------------------------------|----------------------------------------------------------------------------------------------------|
| <ol> <li>Mit dem erhaltenen Kennwort anmelden.</li> <li>Dokumente herunterladen.</li> </ol> | Willkommen im Downloadportal Ihrer Dokumente<br>Geben Sie bitte das einmalige Kennwort ein, das Sie per SMS erhalten<br>haben, um den Download zu starten.<br>Kennwort<br>Kennwort nicht erhalten? Erneut zusenden Download |
|                                                                                             | 🛆 Ihre Daten werden sicher verschlüsselt übertragen.                                                                                                    |

Nach Eingabe des per SMS übermittelten Passworts und Klick auf den Button "Download" werden die Antragsdokumente als ZIP-Datei heruntergeladen.

# 5. Signierten Antrag online versenden

Wenn der inSign-Vorgang abgeschlossen ist, werden Sie automatisch zurück auf die Seite "Druckdialog" in E@SY WEB LEBEN geführt. Dort schicken Sie den Antrag mit Klick auf "Zahlungspflichtig beantragen" abschließend an die Alte Leipziger.

| Druckdialog                                                                                                    |  |
|----------------------------------------------------------------------------------------------------|--|
| Antrag<br>Der Antrag ist vollständig und unterschrieben.                                                                                                    |  |
| <ul> <li>Hinweise:</li> <li>Alle VVG Unterlagen müssen übergeben worden sein.</li> <li>Die Alte Leipziger speichert die Antrags- und Vertragsunterlagen für die Lebensversicherungssparte.</li> </ul> Zahlungspflichtig beantragen |  |

**Wichtig:** Ohne Klick auf den Button "Zahlungspflichtig beantragen" wird der Antrag **nicht** an die Alte Leipziger versendet und kann dementsprechend nicht bearbeitet werden.

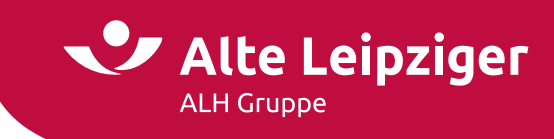

Nach Übermittlung des Antrags erhalten Sie eine Bestätigung und können die unterschriebenen Dokumente direkt herunterladen und speichern.

#### Druckdialog

#### Antrag

Der Antrag ist vollständig und unterschrieben.

Hinweise:

- Alle VVG Unterlagen müssen übergeben worden sein.
- Die Alte Leipziger speichert die Antrags- und Vertragsunterlagen für die Lebensversicherungssparte.

#### Bestätigung Onlineantrag

Vielen Dank für den eingereichten Online-Antrag. Ihr e-signierter Antrag inkl. Daten wurde erfolgreich übermittelt.

Ihrem Antrag wurde folgende Antragsnummer zugewiesen: 12345600163023106570

Sollten Sie Fragen zu dem Antrag haben, wenden Sie sich bitte an die für Sie zuständige Antragsgruppe des Service-Center Privatkunden. Sie erreichen sie unter der Telefonnummer 06171 / 66-6911 und 06171 / 66-6921.

Sie finden in Kürze folgende Dokumente im Vermittlerportal unter "Neue Vorgänge" oder können Sie hier direkt speichern.

VVG-Dokumente Antrag

- ✓ VVG-Dokumente Vorschlag
- Sonstige Dokumente

Dokumente speichern